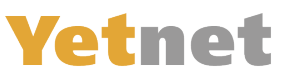

# E-Mail von Outlook in Windows von FGA auf Yetnet anpassen

1.) Öffnen Sie ihr Outlook und klicken Sie auf «Datei»

| 8                | 5                  |                                                         |                           |            |            | $\langle c \rangle$ | <b>7</b> ) | Æ      | - 0        | ×           |
|------------------|--------------------|---------------------------------------------------------|---------------------------|------------|------------|---------------------|------------|--------|------------|-------------|
| Datei            | 1 art              | Senden/Empfangen                                        | Ordner Ansi               | icht Hilfe | 🖓 Wası     | möchten Sie         | tun?       |        |            |             |
| Neue<br>E-Mail   | Neue<br>Elemente - | Löschen Archivieren                                     | Antworten                 | orten      | QuickSteps | Verschieben         | Kategorien | Suchen | Alle Orc   | •           |
| 1                | Neu                | Löschen                                                 | Antwort                   | ten        | QuickSte 5 |                     |            |        | Senden/Emp | ^           |
| ,<br>,<br>,<br>, | Posteing           | gang<br>keine Elemente gefunden, die de<br>entsprechen. | Alle ▼<br>n Suchkriterien |            |            |                     |            |        |            | × Q· № I· ► |
| Filter ange      | ewendet            |                                                         |                           |            | Verb       | ounden              | ] []       |        | + 1        | 30%         |

## 2.) Klicken Sie zuerst auf «Kontoeinstellungen» und dann auf «Kontoeinstellungen...»

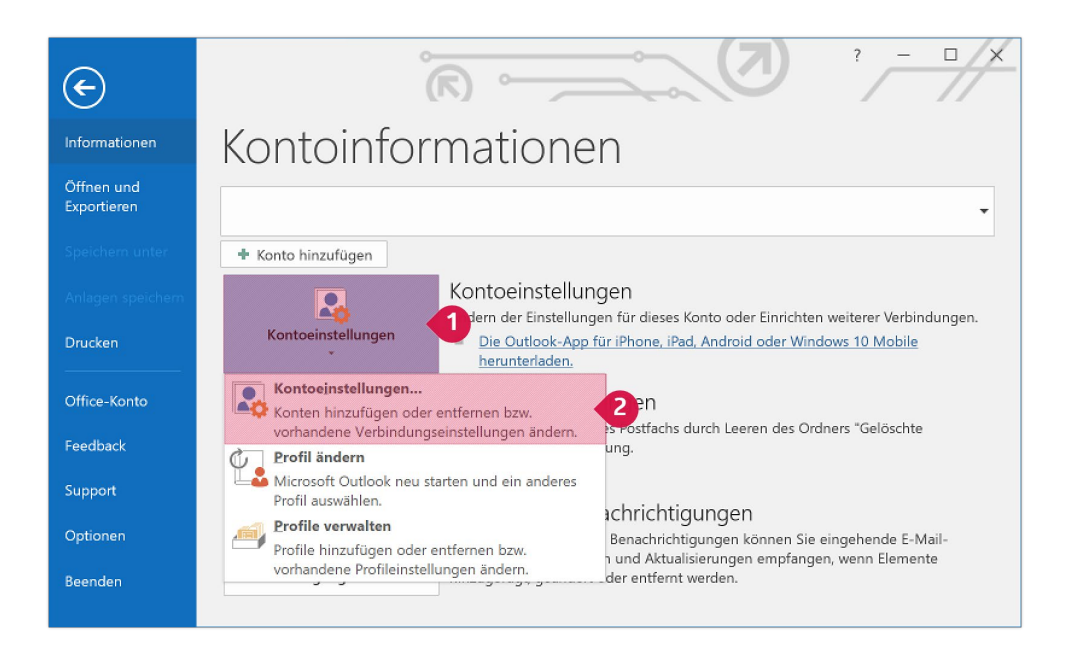

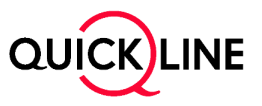

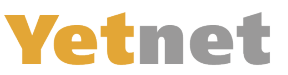

### 3.) «E-Mail-Konten»

Ein neues Fenster geht auf: «Kontoeinstellungen» klicken Sie dort auf Ihre FGA-E-Mail-Adresse und dann auf «ändern»

|                                          |                |                     |                     |                          | ;                       |
|------------------------------------------|----------------|---------------------|---------------------|--------------------------|-------------------------|
| <b>E-Mail-Konten</b><br>Sie können ein H | Konto hinzufüç | jen oder entfernen. | Sie können ein Kon  | nto auswählen, um dessen | Einstellungen zu änderr |
| -Mail Datendateien                       | RSS-Feeds      | SharePoint-Listen   | Internetkalender    | Veröffentlichte Kalender | Adressbücher            |
| 🚰 Neu 💥 Reparie                          | ren 🚰 Ände     | m. 2 Is Standa      | rd festlegen 🗙 Er   | ntfernen 🕆 🖶             |                         |
| Name                                     |                |                     | Тур                 |                          |                         |
| Beispieladress                           | e@fganet.c     | h                   | IMAP/SMTP (         | (standardmäßig von diese | em Konto senden)        |
|                                          |                |                     |                     |                          |                         |
| 'om ausgewählten Kor                     | nto werden neu | ue Nachrichten an d | len folgenden Speic | cherort übermittelt:     |                         |
| /om ausgewählten Kor                     | nto werden net | ue Nachrichten an d | len folgenden Speic | cherort übermittelt:     |                         |

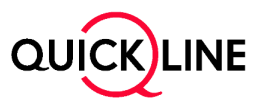

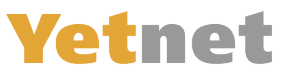

#### 4.) Konto ändern – Imap & Pop3:

Posteingangserver auf «imap.quickline.com»

- 1. Wenn bei Posteingangserver «Imap» Steht geben Sie imap.quickline.com ein
  - a. Steht aber Pop 3 geben Sie dort «Pop.quickline.com
- 2. Postausgangserver auf «smtp.quickline.com»
- 3. Bei Benutzer Name muss Ihre FGA-Adresse stehen.
- 4. Bei Passwort müssen Sie das neue Passwort aus dem Brief eintragen
- 5. Wenn die Einstellungen passen, klicken Sie auf «Weitere Einstellungen»

| Konto ändern                                            |                                                       | ×                                                                          |
|---------------------------------------------------------|-------------------------------------------------------|----------------------------------------------------------------------------|
| POP- und IMAP-Kontoeinst<br>Geben Sie die E-Mail-Server | <b>tellungen</b><br>reinstellungen für Ihr Konto ein. | ×.                                                                         |
| Benutzerinformationen                                   |                                                       | Kontoeinstellungen testen                                                  |
| Ihr Name:                                               | Beispiel Name                                         | Wir empfehlen Ihnen, das Konto zu testen, damit sichergestellt             |
| E-Mail-Adresse:                                         | Beispieladresse@fganet.ch                             | ist, dass alle Einträge richtig sind.                                      |
| Serverinformationen                                     |                                                       | Marta Satellus en factor                                                   |
| Kontotyp:                                               | IMAP 🗸 🗸                                              | Kontoeinstellungen testen                                                  |
| Posteingangsserver:                                     | imap.quickline.com                                    | 1<br>✓ Kontoeinstellungen durch Klicken auf "Weiter"<br>automatisch testen |
| Postausgangsserver (SMTP):                              | smtp.quickline.com                                    | 2                                                                          |
| Anmeldeinformationen                                    |                                                       |                                                                            |
| Benutzername:                                           | Beispieladresse@fganet.ch                             | 3                                                                          |
| Kennwort:                                               | *******                                               | 4 E-Mail im Offlinemodus: Alle                                             |
|                                                         | Kennwort speichern                                    |                                                                            |
| Anmeldung mithilfe der g<br>(SPA) erforderlich          | esicherten Kennwortauthentifizier                     | Weitere Einstellungen 5                                                    |
|                                                         |                                                       | < Zurück Weiter > Abbrechen Hilfe                                          |

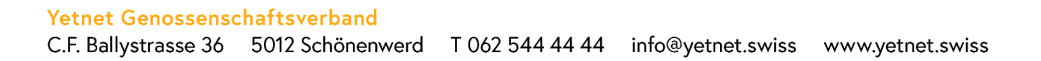

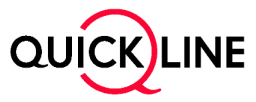

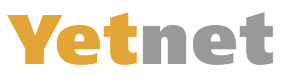

#### 5.) Internet und E-Mail-Einstellungen

- 1. Wählen Sie Postausgangserver aus
- 2. Aktivieren Sie die Markierten Kontrollkästchen
- 3. Wählen Sie die im Bild Markierten Optionen aus.
- 4. Wechseln Sie zu erweitert

| Internet-E-Mail-Einstellungen                              | Х    |
|------------------------------------------------------------|------|
| Allgemein Postausgangs 1 Erweiter 4                        |      |
| Der Postausgangsserver (SMTP) erfordert Authentifizierun 2 |      |
| Gleiche Einstellungen wie für Posteingangsserver verwende  |      |
| O Anmelden mit                                             | _    |
| Benutzername:                                              |      |
| Kennwort                                                   |      |
| Kennwort speichern                                         |      |
| Gesicherte Kennwortauthentifizierung (SPA) erforderlich    |      |
|                                                            |      |
|                                                            |      |
|                                                            |      |
|                                                            |      |
|                                                            |      |
|                                                            |      |
|                                                            |      |
|                                                            |      |
|                                                            |      |
|                                                            |      |
|                                                            |      |
| OK Abbre                                                   | then |

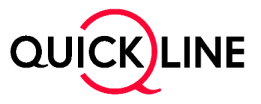

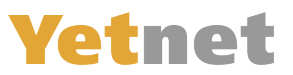

## 6.) Internet und E-Mail-Einstellungen «Erweitert»

- 1. Wählen Sie den markierten Eintrag SSL/TLS aus der Liste.
- Wenn beim Posteingangserver «IMAP» steht, geben Sie Sie 993 in das markierte Feld ein.
   a. Falls dort Pop3 steht geben Sie «995» ein
- 3. Wählen Sie den markierten Eintrag SSL/TLS aus der Liste.
- 4. Tragen Sie 465 in das markierte Feld ein.
- 5. Klicken Sie auf «OK».

| Internet-E-Mail-Einstellungen                                                                               | ×        |
|----------------------------------------------------------------------------------------------------|----------|
| Allgemein Postausgangsserver Erweitert                                                                      |          |
| Serveranschlussnummern                                                                                      | -        |
| Posteingangsserver (IMAP): 993 2 andard verwenden                                                           |          |
| Verwenden Sie den folgenden<br>verschlüsselten Verbindungstyp: SSL/TLS                                      |          |
| Postausgangsserver (SMTP): 465 4                                                                            |          |
| Verwenden Sie den folgenden<br>verschlüsselten Verbindungstyp:<br>SSL/TLS                                   | 3        |
| Servertimeout                                                                                               |          |
| Kurz Lang 1 Minute                                                                                          |          |
| Ordner                                                                                                    |          |
| Stammordnerpfad:                                                                                            |          |
| Gesendete Elemente                                                                                          |          |
| 🖂 Keine Kopien gesendeter Elemente speichern                                                                |          |
| Gelöschte Elemente                                                                                          |          |
| Elemente zum Löschen markieren, jedoch nicht automatisch verschieb                                          | en       |
| Zum Löschen markierte Elemente werden endgültig gelöscht, wenn di<br>Elemente im Postfach bereinigt werden. | ie       |
|                                                                                                    |          |
| ок 5                                                                                                    | bbrechen |

#### 7.) Klicken Sie bei «Konto ändern» auf den Weiter Knopf.

| benutzername.                                   | Beispieladresse@fganet.ch           |             |                   |            |                  |
|-------------------------------------------------|-------------------------------------|-------------|-------------------|------------|------------------|
| Kennwort:                                       | ******                              | E-Mail im ( | Offlinemodus: All | le         |                  |
|                                                 | Kennwort speichern                  |             |                   |            |                  |
| Anmeldung mithilfe der ge<br>(SPA) erforderlich | sicherten Kennwortauthentifizierung |             |                   | Weite      | re Einstellungen |
|                                                 |                                     | < Zurück    | Weiter >          | 1 bbrechen | Hilfe            |

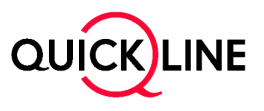

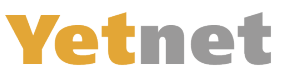

8.) Der Computer wird die Kontoeinstellungen überprüfen, wenn alles stimmt, kommt folgendes Fenster, klicken sie auf «schliessen»:

| ontoeinstellungen testen                                                          |           |  |  |  |  |
|-----------------------------------------------------------------------------------|-----------|--|--|--|--|
| Alle Tests wurden erfolgreich ausgeführt. Klicken Sie auf "Schließen" um Anhalten |           |  |  |  |  |
|                                                                                   | Schließen |  |  |  |  |
| Aufgaben Fehler                                                                   |           |  |  |  |  |
| Aufgaben                                                                          | Status    |  |  |  |  |
| An Posteingangsserver anmelden (IMAP)                                             | Erledigt  |  |  |  |  |
| <ul> <li>Testnachricht senden</li> </ul>                                          | Erledigt  |  |  |  |  |
|                                                                                   |           |  |  |  |  |
|                                                                                   |           |  |  |  |  |
| L                                                                                 |           |  |  |  |  |

9.) Ein Feld geht auf, klicken Sie auf «Fertig Stellen»

| Konto ändern                                                             | ;              |
|--------------------------------------------------------------------------|----------------|
| Alle Einstellungen sind abgeschlossen.                                   |                |
| Es sind alle Informationen vorhanden, die zum Einrichten Ihres Kontos no | twendig sind.  |
|                                                                          |                |
|                                                                          |                |
|                                                                          |                |
|                                                                          |                |
|                                                                          |                |
|                                                                          |                |
|                                                                          |                |
|                                                                          |                |
| < Zurüc                                                                  | Fertig stellen |

10.) Nun ist nur noch das Fenster «Konto Einstellungen» offen, Sie können es schliessen

Ihre E-Maileinstellungen sind nun erfolgreich angepasst. Sie können Sie nun wieder verwenden wie bisher

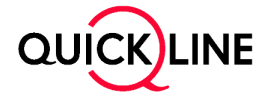